# Campus Management System (CMS)

## User Manual for Faculty Version 2.0

View My Classes Schedule

#### Procedure

In this lesson you'll learn how to mark attendance of a Class.

|                                                 | NUST<br>NATIONAL UNIVERSITY<br>OF SCIENCES & TECHNOLOGY |
|-------------------------------------------------|---------------------------------------------------------|
| User ID Instructor login<br>Password<br>Sign In |                                                         |

| Step | Action                               |
|------|--------------------------------------|
| 1.   | Click the Sign In button.<br>Sign In |

| Favorites Main Menu                                                                                                    |                         |  |
|----------------------------------------------------------------------------------------------------|-------------------------|--|
| Menu<br>Search:<br>Search:<br>Search:<br>Self Service<br>Campus Community<br>Curriculum Management<br>Worklist<br>Tree Manager<br>Reporting Tools<br>PeopleTools<br>PeopleTools<br>Seporting Tools<br>Change My Password<br>My Personalizations<br>My System Profile<br>My Dictionary<br>My Feeds | <ul> <li>○ ▼</li> </ul> |  |
|                                                                                                    |                         |  |
|                                                                                                    |                         |  |

| Step | Action                              |
|------|-------------------------------------|
| 2.   | Click the <b>Self Service</b> link. |
|      | D Self Service                      |

| Favorites Main Menu > Self Service                                                                                   |                                                                                                    |                                                                                                    |
|----------------------------------------------------------------------------------------------------|----------------------------------------------------------------------------------------------------|----------------------------------------------------------------------------------------------------|
| Main Menu >                                                                                                    |                                                                                                    |                                                                                                    |
| Self Service                                                                                                    |                                                                                                    |                                                                                                    |
| Navigate to your self service information and activities.                                                            |                                                                                                    |                                                                                                    |
| AWS Service Tester<br>AWS Service Tester                                                                             | Learning Management Systems<br>Learning Management Systems                                                                                                    | Activity Management WorkCenter<br>Activity Management WorkCenter                                                                                                  |
| Faculty SS Term Filter<br>Faculty SS Term Filter                                                                     | Campus Personal Information<br>Waintain your personal information and review holds and to dos pending to your<br>record.<br>Personal Data Summary<br>Addresses<br>Yames<br>20 liore_ | Involvement<br>Male a git or pledge. View history about my participation as a donor or a member.<br>Ways To Give<br>Winvolvement                                  |
| Community Directory Search<br>Find the email address or the phone number of a student, an employee or an<br>alumnus. | Eaculty Center Use the Faculty center to manage all your class related activities.      Mr Schedule     Class Roster     Grade Roster     S Grade Roster     S More                  | Advisor Center<br>Use the Faculty center to manage all your advisee related activities.<br>My Advises<br>Advisee Student Center<br>Advisee General Info<br>2 More |
| Search<br>Search<br>Class Search<br>Browse Course Catalog<br>Faculty Search                                          |                                                                                                    |                                                                                                    |

| Favorites   Main Menu > Self Service > Faculty Center                 |                                                                                          |                                                                    |
|-----------------------------------------------------------------------|------------------------------------------------------------------------------------------|--------------------------------------------------------------------|
| Main Menu > Self Service >                                            |                                                                                          |                                                                    |
| Faculty Center                                                        |                                                                                          |                                                                    |
| Use the Faculty center to manage all your class related activities.   |                                                                                          |                                                                    |
| Vew your class and exam schedules.                                    | Class Roster<br>View your class rosters.                                                 | Grade Roster<br>Assign grades and post your grade rosters.         |
| Enter grades for class assignments; submit mid-term and final grades. | Create, update and view Gradebook assignments, due dates, categories and grading scales. | Class Attendance<br>Review and update attendance data for a class. |
|                                                                       |                                                                                          |                                                                    |
|                                                                       |                                                                                          |                                                                    |
|                                                                       |                                                                                          |                                                                    |
|                                                                       |                                                                                          |                                                                    |

| Step | Action                                           |
|------|--------------------------------------------------|
| 3.   | Click the Faculty Center link.<br>Faculty Center |
| 4.   | Click the My Schedule link.<br>My Schedule       |

Favorites Main Menu > Self Service > Faculty Center > My Schedule

#### MUHAMMAD BASHIR BILAL

| Fa          | culty          | Cen    | ter   | Adv                         | visor Ce  | enter        | Sea        | irch          | Le                   | arning Ma              | nagement           |                              |
|-------------|----------------|--------|-------|-----------------------------|-----------|--------------|------------|---------------|----------------------|------------------------|--------------------|------------------------------|
| my s        | sche           | dule   |       | class rost                  | er        | grade ros    | ster       | gradeboo      | k                    | class as               | signments          |                              |
| Facult      | Faculty Center |        |       |                             |           |              |            |               |                      |                        |                    |                              |
| My Sc       | My Schedule    |        |       |                             |           |              |            |               |                      |                        |                    |                              |
| Spring S    | 5em            | este   | er 2( | )16[Reg 2]                  | NUST      |              |            |               | <u>View</u><br>My Ex | Personal D<br>am Sched | ata Summary<br>ule |                              |
| Select dis  | play           | opti   | on:   | Sho                         | w All Cla | asses (      | Show En    | rolled Classe | es Only              | Y                      |                    |                              |
| Icon Le     | egen           | d:     | กัล   | Class Roster                | <b>e</b>  | Grade Roster | 🖉 Grad     | ebook         | Assig                | Inments                | 😞 Learning M       | anagement                    |
| My Tead     | hin            | g Sc   | hed   | ule > Spring                | Semes     | ster 2016[Re | eg 2] > NU | IST           |                      |                        |                    |                              |
|             |                |        |       |                             |           |              |            |               | View                 | All   🖾                | First              | 🛛 1-4 of 4 🕨 Last            |
|             |                |        |       | Class                       | Class Ti  | itle         | Enrolled   | Days & Tim    | es                   |                        | Room               | Class Dates                  |
| <b>åå</b>   | Ť              |        | 4     | <u>CS 212-D2L</u><br>(1847) | OOP (L    | ecture)      | 39         | Mo 10:00AM    | 1 - 10:              | 50AM                   | Classroom<br>26    | Feb 8, 2016-<br>Jun 10, 2016 |
|             | Ŷ              |        |       |                             |           |              |            | Mo 11:00AM    | 1 - 11:              | 50AM                   | Classroom<br>26    | Feb 8, 2016-<br>Jun 10, 2016 |
|             | Ŷ              |        |       |                             |           |              |            | Th 10:00AM    | - 10:                | 50AM                   | Classroom<br>22    | Feb 8, 2016-<br>Jun 10, 2016 |
| <b>n</b> \$ | Ŷ              |        |       | <u>CS 212-D2P</u><br>(1845) | OOP (P    | Primary)     | 39         | ТВА           |                      |                        | ТВА                | Feb 8, 2016-<br>Jun 10, 2016 |
| View \      | Neel           | kly To | each  | ing Schedule                |           |              |            |               |                      |                        | Go to top          |                              |

#### View My Weekly Schedule

|         | << previous week                                                                   | t week >>        |                     |                                                                                    |                                 |          |
|---------|------------------------------------------------------------------------------------|------------------|---------------------|------------------------------------------------------------------------------------|---------------------------------|----------|
|         | Show Week of 02/08/2016                                                            | Start Tin        | ne 8:00AM           | End Time 6:00PM refree                                                             | sh calendar                     |          |
| Time    | Monday<br>Feb 8                                                                    | Tuesday<br>Feb 9 | Wednesday<br>Feb 10 | Thursday<br>Feb 11                                                                 | Friday Saturda<br>Feb 12 Feb 13 | y S<br>F |
| 8:00AM  |                                                                                    |                  |                     |                                                                                    |                                 |          |
| 9:00AM  |                                                                                    |                  |                     |                                                                                    |                                 |          |
| 10:00AM | CS 212 - D2L<br>Lecture<br>10:00AM - 10:50AM<br>MCS Training Battalion Block CR-26 |                  |                     | CS 212 - D2L<br>Lecture<br>10:00AM - 10:50AM<br>MCS Training Battalion Block CR-22 |                                 |          |
| 11:00AM | CS 212 - D2L<br>Lecture<br>11:00AM - 11:50AM<br>MCS Training Battalion Block CR-26 |                  |                     |                                                                                    |                                 |          |
| 12:00PM |                                                                                    |                  |                     |                                                                                    |                                 |          |
| 1:00PM  |                                                                                    |                  |                     |                                                                                    |                                 |          |
| 2:00PM  |                                                                                    |                  |                     |                                                                                    |                                 |          |
| 3:00PM  |                                                                                    |                  |                     |                                                                                    |                                 |          |
| 4:00PM  |                                                                                    |                  |                     |                                                                                    |                                 |          |
| -       |                                                                                    |                  |                     |                                                                                    |                                 |          |

| Step | Action                                                                                                    |
|------|----------------------------------------------------------------------------------------------------|
| 5.   | On My Schedule page, you can view your class's detail which are assigned to you.                                               |
| 6.   | Click the <b>View Weekly Teaching Schedule</b> link to see your weekly class schedule.<br><u>View Weekly Teaching Schedule</u> |
| 7.   | End of Procedure.                                                                                                    |

## Marking Grades Using Gradebook

### **Course Assignment Defaults**

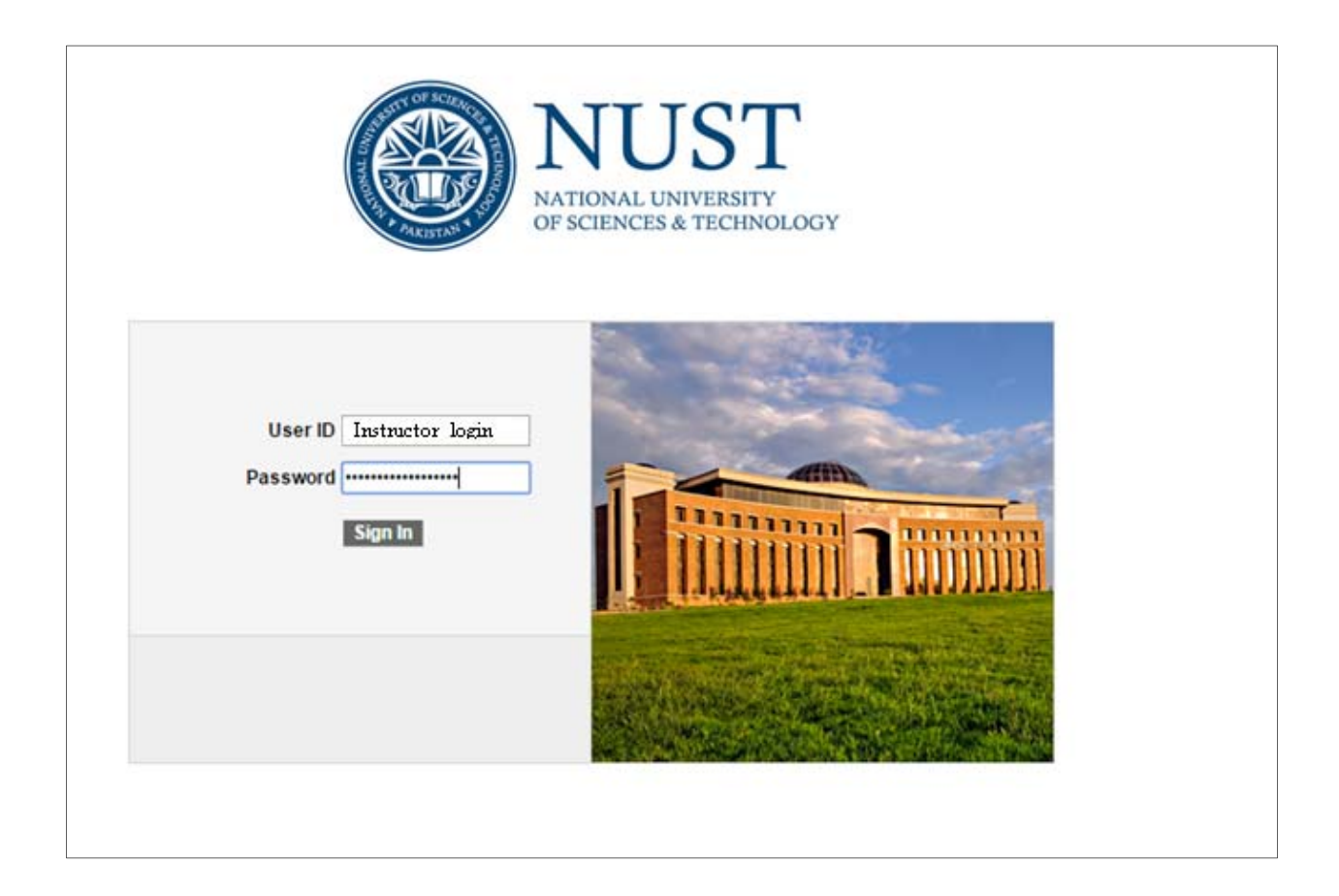

| Step | Action                                                        |
|------|---------------------------------------------------------------|
| 1.   | Enter the desired information into the User ID field.         |
| 2.   | Enter the desired information into the <b>Password</b> field. |
| 3.   | Click the Sign In button.                                     |

| Favorites Main Menu                                                                                                    |  |
|----------------------------------------------------------------------------------------------------|--|
| Menu  Search: Search:  My Favorites Self Service Campus Community Curriculum Management Worklist Tree Manager Reporting Tools PeopleTools Usage Monitoring Change My Password My Personalizations My System Profile My Dictionary My Feeds |  |
|                                                                                                    |  |
|                                                                                                    |  |
|                                                                                                    |  |

| Step | Action                              |
|------|-------------------------------------|
| 4.   | Click the <b>Self Service</b> link. |
|      | D Self Service                      |

| Favorites Main Menu > Self Service                                                                                   |                                                                                                    |                                                                                                    |
|----------------------------------------------------------------------------------------------------|----------------------------------------------------------------------------------------------------|----------------------------------------------------------------------------------------------------|
| Main Menu ><br>Self Service<br>Navgate to your self service information and activities                               |                                                                                                    |                                                                                                    |
| AWS Service Tester<br>AWS Service Tester                                                                             | Learning Management Systems<br>Learning Management Systems                                                                                                    | Activity Management WorkCenter<br>Activity Management WorkCenter                                                                                                   |
| Faculty SS Term Filter<br>Faculty SS Term Filter                                                                     | Campus Personal Information<br>Maintain your personal information and review holds and to dos pending to your<br>record.<br>Personal Data Summary<br>Addresses<br>S Names<br>20 More | Molvement<br>Make a git or pledge. View history about my participation as a donor or a member.<br>Wains To Give<br>My Involvement                                  |
| Community Directory Search<br>Find the email address or the phone number of a student, an employee or an<br>alumnus. | Faculty Center Use the Faculty center to manage all your class related activities.     My Schedule     Class Roster     Cade Roster     3 More                                       | Advisor Center<br>Use the Faculty center to manage all your advisee related activities.<br>My Advisees<br>Advisee Student Center<br>Advisee General Info<br>2 More |
| Search<br>Search<br>Class Search<br>Encourse Catalog<br>Faculty Search                                               |                                                                                                    |                                                                                                    |

| Favorites Main Menu > Self Service > Faculty Center                   |                                                                                                    |                                                                    |
|-----------------------------------------------------------------------|----------------------------------------------------------------------------------------------------|--------------------------------------------------------------------|
| Main Menu > Self Service >                                            |                                                                                                    |                                                                    |
| Faculty Center                                                        |                                                                                                    |                                                                    |
| Use the Faculty center to manage all your class related activities.   |                                                                                                    |                                                                    |
| Wy Schedule<br>View your class and exam schedules.                    | Class Roster<br>View your class rosters.                                                                   | Grade Roster<br>Assign grades and post your grade rosters.         |
| Enter grades for class assignments; submit mid-term and final grades. | Assignments<br>Create, update and view Gradebook assignments, due dates, categories and grading<br>scales. | Class Attendance<br>Review and update attendance data for a class. |
|                                                                       |                                                                                                    |                                                                    |
|                                                                       |                                                                                                    |                                                                    |
|                                                                       |                                                                                                    |                                                                    |
|                                                                       |                                                                                                    |                                                                    |

| Step | Action                                           |
|------|--------------------------------------------------|
| 5.   | Click the Faculty Center link.<br>Faculty Center |
| 6.   | Click the My Schedule link.<br>My Schedule       |

Favorites Main Menu > Self Service > Faculty Center > My Schedule

#### MUHAMMAD BASHIR BILAL

| Faculty Center | Advisor Center     | Search           | Learning Management |  |
|----------------|--------------------|------------------|---------------------|--|
| my schedule    | class roster grade | roster gradebook | class assignments   |  |
| Faculty Center |                    |                  |                     |  |

#### My Schedule

| Spring Semester 2016[Reg 2]   NUST |                                                                        |     |            |     |                             | View Personal I<br>My Exam Schee | Data Summary<br>dule |            |              |                 |                              |
|------------------------------------|------------------------------------------------------------------------|-----|------------|-----|-----------------------------|----------------------------------|----------------------|------------|--------------|-----------------|------------------------------|
| Selec                              | Select display option: 💿 Show All Classes 💿 Show Enrolled Classes Only |     |            |     |                             |                                  |                      |            |              |                 |                              |
| Ico                                | n Le                                                                   | gen | d:         | å   | Class Roster                | 🛐 Grade Roster                   | Grad                 | lebook     | Assignments  | R Learning M    | anagement                    |
| My 1                               | Геас                                                                   | hin | g Sc       | hed | lule > Spring               | Semester 2016[Re                 | eg 2] > NI           | JST        |              |                 |                              |
|                                    |                                                                        |     |            |     |                             |                                  |                      |            | View All   🔄 | First           | 🛛 1-4 of 4 🕨 Last            |
|                                    |                                                                        |     |            |     | Class                       | Class Title                      | Enrolled             | Days & Tir | mes          | Room            | Class Dates                  |
| ñ                                  |                                                                        | Ŷ   |            |     | <u>CS 212-D2L</u><br>(1847) | OOP (Lecture)                    | 39                   | Mo 10:00/  | AM - 10:50AM | Classroom<br>26 | Feb 8, 2016-<br>Jun 10, 2016 |
|                                    |                                                                        | Ŷ   |            |     |                             |                                  |                      | Mo 11:00/  | AM - 11:50AM | Classroom<br>26 | Feb 8, 2016-<br>Jun 10, 2016 |
|                                    |                                                                        | Ŷ   |            |     |                             |                                  |                      | Th 10:00A  | AM - 10:50AM | Classroom<br>22 | Feb 8, 2016-<br>Jun 10, 2016 |
| ñ                                  | 3                                                                      | Ŷ   | <u>8</u> 1 |     | <u>CS 212-D2P</u><br>(1845) | OOP (Primary)                    | 39                   | ТВА        |              | ТВА             | Feb 8, 2016-<br>Jun 10, 2016 |

View Weekly Teaching Schedule

| Step | Action                              |
|------|-------------------------------------|
| 7.   | Click the Class Assignments button. |
|      |                                     |

| vorites   Main Menu > Self Service >                                                                                                    | <ul> <li>Faculty Center &gt; My So</li> </ul>              | hedule > Assignments                                                                                |                              |
|----------------------------------------------------------------------------------------------------|------------------------------------------------------------|----------------------------------------------------------------------------------------------------|------------------------------|
| iny acticulte cluba roater                                                                                                    | giune roater                                               | gradebook class assigning                                                                           |                              |
| Class Assignments                                                                                                    |                                                            |                                                                                                    |                              |
| class Assignments                                                                                                    |                                                            |                                                                                                    |                              |
|                                                                                                    |                                                            |                                                                                                    |                              |
| ring Semester 2015 [Reg]   Regular Acad                                                                                                    | emic Session   NUST   Masters                              | 5                                                                                                   |                              |
| SYSE 801 - A1L (3189)                                                                                                    | anne class                                                 |                                                                                                    |                              |
|                                                                                                    | ange class                                                 |                                                                                                    |                              |
| SYSTEM ENGINEERING PRINCIPLES (Lec                                                                                                    | ture)                                                      |                                                                                                    |                              |
| Days and Times Roon                                                                                                    | n Instructor                                               | Dates                                                                                               |                              |
| MoWeFr 10:00AM-12:00PM Class                                                                                                    | Room 3 FAWAD KHAN                                          | 02/16/2015 - 08/31/2015                                                                             |                              |
|                                                                                                    |                                                            |                                                                                                    |                              |
|                                                                                                    |                                                            |                                                                                                    |                              |
|                                                                                                    |                                                            |                                                                                                    |                              |
| to: <u>Class Assignments</u> <u>Category</u>                                                                                                    | Weight Grading Scale                                       |                                                                                                    |                              |
|                                                                                                    |                                                            |                                                                                                    |                              |
| copy assignments                                                                                                    |                                                            |                                                                                                    |                              |
|                                                                                                    |                                                            |                                                                                                    |                              |
|                                                                                                    |                                                            | Find View All                                                                                       | First 💴 1 of 5 🎴 Last        |
|                                                                                                    |                                                            |                                                                                                    |                              |
| ASSIGNMENT                                                                                                    |                                                            |                                                                                                    | + -                          |
| Assignment Category: ASSIGNMENT                                                                                                    | Assignments                                                |                                                                                                    | + -                          |
| Assignment Category: ASSIGNMENT C                                                                                                    | Assignments                                                | *Short Description: A1                                                                              | <b>+ -</b>                   |
| Assignment Category: ASSIGNMENT C<br>Description: Assignment<br>Required by Institution                                                                                                   | Assignments                                                | *Short Description: A1                                                                              | • =                          |
| Assignment Category: ASSIGNMENT C<br>Description: Assignment<br>Required by Institution<br>Details                                                                                        | Assignments Points                                         | *Short Description: A1                                                                              | <b>+ -</b>                   |
| Assignment Category: ASSIGNMENT C<br>Description: Assignment<br>Required by Institution<br>Details                                                                                        | Assignments Points                                         | *Short Description: A1 Dates & Duration                                                             |                              |
| Assignment Category: ASSIGNMENT C<br>Description: Assignment<br>Required by Institution<br>Details<br>Required                                                                            | Assignments Points                                         | *Short Description: A1 Dates & Duration Begin Date:                                                 | 02/16/2015                   |
| Assignment Category: ASSIGNMENT C<br>Description: Assignment<br>Required by Institution<br>Details<br>Required<br>Assessed                                                                | Assignments Points Maximum Points: 1                       | *Short Description: A1 Dates & Duration Begin Date: Due Date:                                       | 02/16/2015 3<br>03/03/2015 3 |
| Assignment Category: ASSIGNMENT C<br>Description: Assignment<br>Required by Institution<br>Details<br>Required<br>Assessed<br>Include for Mid Term Grade                                  | Assignments Points Maximum Points: 1                       | *Short Description: A1 Dates & Duration Begin Date: Due Date:                                       | +                            |
| Assignment Category: ASSIGNMENT C<br>Description: Assignment<br>Required by Institution<br>Details<br>Required<br>Assessed<br>Include for Mid Term Grade                                  | Assignments Points Maximum Points: 10 Weight in Points: 10 | *Short Description: A1 Dates & Duration Begin Date: Due Date: Extended Due Date:                    | +                            |
| Assignment Category: ASSIGNMENT C<br>Description: Assignment<br>Required by Institution<br>Details<br>Required<br>Assessed<br>Include for Mid Term Grade<br>Import Class Component Grades | Assignments Points Maximum Points: 10 Weight in Points: 10 | *Short Description: A1 Dates & Duration Begin Date: Due Date: Extended Due Date: Extended Due Date: | +                            |

| Step | Action                                                                                                    |
|------|----------------------------------------------------------------------------------------------------|
| 8.   | Click the View All link.                                                                                                 |
|      | View All                                                                                                    |
| 9.   | Click Save button.                                                                                                    |
| 10.  | Click the <b>Category Weight</b> tab. You can modify Assignment Category weightage according to the NUST Statues policy. |

| my schedule                  | my schedule class roster grade roster gradebook class assignments |                              |                               |          |  |  |  |
|------------------------------|-------------------------------------------------------------------|------------------------------|-------------------------------|----------|--|--|--|
| Class Assignmen              | its                                                               |                              |                               |          |  |  |  |
|                              |                                                                   |                              |                               |          |  |  |  |
| Spring Semester 2016[F       | Reg 2]   Regular Academic                                         | C Session   NUSI   Bachelors |                               |          |  |  |  |
| ▼ <u>CS 212 - D2L (1</u>     | 847) change class                                                 |                              |                               |          |  |  |  |
| Object Oriented Pro          | gramming (Lecture)                                                |                              |                               |          |  |  |  |
| Days and Times               | Room                                                              | Instructor                   | Dates                         |          |  |  |  |
| Mo 10:00AM-10:50             | AM Classroom 26                                                   | MUHAMMAD BASHIR<br>BILAL     | 02/08/2016<br>06/10/2016      | 5 -<br>5 |  |  |  |
| Mo 11:00AM-11:50             | AM Classroom 26                                                   | MUHAMMAD BASHIR<br>BILAL     | IR 02/08/2016 -<br>06/10/2016 |          |  |  |  |
| Th 10:00AM-10:50/            | AM Classroom 22                                                   | MUHAMMAD BASHIR<br>BILAL     | 02/08/2016<br>06/10/2016      | 5 -<br>5 |  |  |  |
| Go to: <u>Class Assignme</u> | ents <u>Category Weight</u>                                       | Grading Scale                |                               |          |  |  |  |
| copy category weigh          | nt                                                                |                              |                               |          |  |  |  |
| *Assignment Category         |                                                                   |                              | *Weight %                     |          |  |  |  |
|                              | Assignments                                                       |                              | 5                             | Ŧ Ē      |  |  |  |
| FINAL Q                      | Final Exam                                                        |                              | 50                            | + -      |  |  |  |
| ОНТ                          | One Hour Test                                                     |                              | 30                            | + -      |  |  |  |
| QUIZ                         | Quiz                                                              |                              | 15                            | + -      |  |  |  |
|                              |                                                                   |                              |                               |          |  |  |  |

| Step | Action             |
|------|--------------------|
| 11.  | Click Save button. |
|      | SAVE               |
| 12.  | End of Procedure.  |

## **Creating Class Assignment Data**

| Favorites Main Menu > Self Se                                         | ervice > Faculty Cent  | er > My Schedu | le > Assignments        |                       |  |  |  |
|-----------------------------------------------------------------------|------------------------|----------------|-------------------------|-----------------------|--|--|--|
| iny องกับนกับ เหมืออ เบอเบา ฐานนบาบอเงา ฐานนบบบบห เหมืออ แออาญากกราหอ |                        |                |                         |                       |  |  |  |
| Class Assignments                                                     |                        |                |                         |                       |  |  |  |
|                                                                       |                        |                |                         |                       |  |  |  |
| Spring Semester 2015 [Reg]   Reg                                      | gular Academic Session | NUST   Masters |                         |                       |  |  |  |
| ▼ SYSE 801 - A1L (3189)                                               | ) shanga shass         |                |                         |                       |  |  |  |
|                                                                       | El 50 (Lecture)        |                |                         |                       |  |  |  |
|                                                                       | PLES (Lecture)         |                |                         |                       |  |  |  |
| Days and Times                                                        | Room                   | Instructor     | Dates                   |                       |  |  |  |
| Mowerr 10:00AM-12:00PM                                                | Class Room 3           | FAWAD KHAN     | 02/16/2015 - 08/31/2015 |                       |  |  |  |
|                                                                       |                        |                |                         |                       |  |  |  |
|                                                                       |                        |                |                         |                       |  |  |  |
| Go to: Class Assignments                                              | Category Weight        | Grading Scale  |                         |                       |  |  |  |
|                                                                       |                        |                |                         |                       |  |  |  |
| copy assignments                                                      |                        |                |                         |                       |  |  |  |
|                                                                       |                        |                |                         |                       |  |  |  |
|                                                                       |                        |                | Find   View All         | First 🚺 1 of 5 본 Last |  |  |  |
| *Acciment Cotogony ASSI                                               |                        |                |                         | + -                   |  |  |  |
| Assignment Category: Moon                                             | Assign                 | iments         |                         |                       |  |  |  |
| *Description: Assig                                                   | nment                  |                | *Short Description: A1  |                       |  |  |  |
| Required by Institution                                               |                        |                |                         |                       |  |  |  |
| Details                                                               | Points                 |                | Dates & Duration        |                       |  |  |  |
| Required                                                              |                        |                | Begin Date:             | 02/16/2015            |  |  |  |
| Assessed                                                              | Maximu                 | m Points: 10   | Due Date:               | 03/03/2015            |  |  |  |
| Include for Mid Term Grad                                             | de                     |                |                         |                       |  |  |  |
| Import Class Component                                                | Grades Weight i        | in Points: 10  | Extended Due Date:      | B1                    |  |  |  |
| Allow Students to View C                                              | endes                  |                | Estimated Grading Date: | 03/03/2015            |  |  |  |
| - Allow Students to View G                                            | induc5                 |                | [                       |                       |  |  |  |

| Step | Action                                                                              |
|------|-------------------------------------------------------------------------------------|
| 1.   | Click the Add a new row at row 1 (Alt+7) button.                                    |
| 2.   | Click the Look up Assignment Category (Alt+5) button.                               |
| 3.   | Click an entry in the Assignment Category column.                                   |
| 4.   | Enter the desired information into the <b>Description</b> field. Enter "Quiz # 2".  |
| 5.   | Enter the desired information into the <b>Short Description</b> field. Enter "Q-2". |

| Step | Action                                                                                                    |
|------|----------------------------------------------------------------------------------------------------|
| 6.   | Enter the desired information into the Maximum Points field. Enter "10".<br>Note: Maximum Points means maximum marks of Quiz, Weight in Points means weightage<br>of that particular quiz. If you want to make a quiz of double weightage, enter double of<br>maximum points in weight in point's field. |
| 7.   | Press [Tab].                                                                                                    |
| 8.   | Click the Save button.                                                                                                    |
| 9.   | Click the Add a new row at row 2 (Alt+7) button.                                                                                                    |
| 10.  | Click the Look up Assignment Category (Alt+5) button.                                                                                                    |
| 11.  | Click an entry in the Assignment Category column.                                                                                                    |
| 12.  | Enter the desired information into the <b>Description</b> field. Enter "Assignment # 2".                                                                                                    |
| 13.  | Enter the desired information into the <b>Short Description</b> field. Enter "A-2".                                                                                                    |
| 14.  | Enter the desired information into the Maximum Points field. Enter "10".                                                                                                    |
| 15.  | Press [Tab].                                                                                                    |
| 16.  | Enter the desired information into the <b>Notes</b> field. Enter "Assignment will be related to Chapter # 1.".<br>Notes:                                                                                                    |
| 17.  | Click the Save button.                                                                                                    |
| 18.  | End of Procedure.                                                                                                    |

## **Grading of Lecture Only Courses**

| Faculty C                                                         | enter A                                                 | dvisor Center                                         | Search                                                             | Learning I    | Management   |                                 |
|-------------------------------------------------------------------|---------------------------------------------------------|-------------------------------------------------------|--------------------------------------------------------------------|---------------|--------------|---------------------------------|
| my schedul                                                        | e class ros                                             | ter    grade i                                        | roster grad                                                        | ebook Class   | assignments  |                                 |
| Faculty Cer                                                       | nter                                                    |                                                       |                                                                    |               |              |                                 |
| My Schedu                                                         | lle                                                     |                                                       |                                                                    |               |              |                                 |
|                                                                   |                                                         |                                                       |                                                                    |               |              |                                 |
|                                                                   |                                                         | ulst char                                             | ige term                                                           | View Personal | Data Summary | 6                               |
| pring Semes                                                       | ter 2015 [Keg]   i                                      | 1001                                                  | 9                                                                  |               |              |                                 |
| spring Semes<br>elect display of                                  | ption: () Sh                                            | ow All Classes                                        | Show Enrolled (                                                    | My Exam Sche  | dule         |                                 |
| pring Semes<br>elect display of<br>Icon Legend:                   | ption:  Sh                                              | ow All Classes<br>때 Grade Roster                      | Show Enrolled (                                                    | My Exam Sche  | dule         | Management                      |
| elect display of<br>Icon Legend:                                  | ption:  She Class Roster                                | ow All Classes                                        | Show Enrolled (                                                    | My Exam Sche  | dule         | Management                      |
| elect display of<br>Icon Legend:                                  | ption:  Sh                                              | ow All Classes<br>국외 Grade Roster<br>Semester 2015 [F | Show Enrolled (<br>Gradebook<br>Reg] > NU ST                       | My Exam Sche  | Learning     | Management                      |
| spring Semes<br>elect display of<br>Icon Legend:<br>Ay Teaching S | ption:  Sh<br>Class Roster<br>Chedule > Spring<br>Class | ow All Classes<br>이 Grade Roster<br>Semester 2015 [F  | Show Enrolled (<br>Gradebook<br>Reg] > NUST<br>Enrolled Days & Tin | My Exam Sche  | Learning     | Management<br>First 1 of 1 Last |

| Step | Action                             |
|------|------------------------------------|
| 1.   | Click the Access Gradebook button. |

| Fav      | orites Main Menu >                         | Self Service                                          | > Faculty Cen                              | ter > My Sch                               | nedule > Grad            | ebook                |                |                |        |
|----------|--------------------------------------------|-------------------------------------------------------|--------------------------------------------|--------------------------------------------|--------------------------|----------------------|----------------|----------------|--------|
| F        | AWAD KHAN                                  |                                                       |                                            |                                            |                          |                      |                |                |        |
| ſ        | Faculty Center                             | Ad                                                    | visor Center                               |                                            | Search                   | Learning             | Management     |                |        |
|          | my schedule                                | class roste                                           | r gra                                      | de roster                                  | gradeboo                 | k clas               | s assignments  |                |        |
| 0        | Gradebook                                  |                                                       |                                            |                                            |                          |                      |                |                |        |
| -        |                                            |                                                       |                                            |                                            |                          |                      |                |                |        |
|          |                                            |                                                       | ademic bession                             |                                            | liers                    |                      |                |                |        |
|          | SYSTEM ENGINEERING                         |                                                       | change class                               |                                            |                          |                      |                |                |        |
|          | Days and Times                             | Ro                                                    | om                                         | Instructor                                 | Dates                    |                      |                |                |        |
|          | MoWeFr 10:00AM-12:                         | :00PM Cla                                             | ess Room 3                                 | FAWAD KHA                                  | N 02/16/20               | 015 - 08/31/20       | 15             |                |        |
|          |                                            |                                                       |                                            |                                            |                          |                      |                |                |        |
| Go       | to: <u>Class Gradebook</u>                 | Grade by As                                           | signment <u>Cu</u>                         | mulative Gra                               | des <u>Requiren</u>      | <u>ient Designat</u> | ion Import Cor | nponent Grades |        |
|          |                                            |                                                       |                                            |                                            |                          |                      |                |                |        |
|          | Show Active Stud                           | ents Only                                             |                                            |                                            |                          |                      |                |                | export |
| :        | Select check box next t                    | to the grade fiel                                     | d to exclude ass                           | signment from                              | cumulative grad          | le calculation.      |                |                |        |
|          | Name                                       | ID                                                    | A1                                         | Q1                                         | OHT 1                    | OHT 2                | Final          |                |        |
|          | Adil, Malik                                | 00000078474                                           |                                            |                                            |                          |                      |                |                |        |
| _        |                                            |                                                       | Note                                       | Note                                       | <u>Note</u>              | Note                 | Note           |                |        |
|          | Bibi, Saima                                | 00000078476                                           |                                            |                                            |                          |                      |                |                |        |
| _        |                                            |                                                       | Note                                       | Note                                       | <u>Note</u>              | Note                 | Note           |                |        |
|          | Karim,Mubashar                             | 0000078475                                            |                                            |                                            |                          |                      |                |                |        |
| -        | Khan, Sajid                                | 00000078477                                           |                                            |                                            |                          |                      |                |                |        |
|          |                                            |                                                       | Note                                       | Note                                       | Note                     | Note                 | Note           |                |        |
|          | Khan, Tahir                                | 00000078478                                           |                                            |                                            |                          |                      |                |                |        |
| _        |                                            |                                                       | Note                                       | Note                                       | Note                     | Note                 | Note           |                |        |
|          | Assignment Average                         |                                                       |                                            |                                            |                          |                      |                |                |        |
|          |                                            |                                                       |                                            |                                            |                          |                      |                |                |        |
|          | Refresh SA                                 | VE                                                    |                                            |                                            |                          |                      |                |                |        |
| _        |                                            |                                                       |                                            |                                            |                          |                      |                |                |        |
| <u> </u> | Faculty Center Adv<br>My Schedule Class Ro | r <mark>isor Center</mark> <u>S</u><br>oster Grade Ro | <mark>Search Learı</mark><br>İster Gradebo | n <mark>ing Manager</mark><br>ok Class Ass | <u>nent</u><br>signments |                      |                |                |        |
|          |                                            |                                                       |                                            |                                            |                          |                      |                |                |        |

| Step | Action                                                           |
|------|------------------------------------------------------------------|
| 2.   | Enter the student's marks into the relevant assignment category. |
| 3.   | Click the Save button.                                           |

| Step | Action                             |
|------|------------------------------------|
| 4.   | Click the Grade by Assignment tab. |
|      | Grade by Assignment                |

| pring Semester 2015 [Reg]   Regular Academic Session   NUST   Masters         Image: SYSE 801 - All (3189)         Change class         SYSTEM ENGINEERING PRINCIPLES (Lecture) |                     |                        |                       |                 |                   |  |  |
|----------------------------------------------------------------------------------------------------|---------------------|------------------------|-----------------------|-----------------|-------------------|--|--|
| Days and Times                                                                                                    | Room                | Instructor             | Dates                 |                 |                   |  |  |
| MoWeFr 10:00AM-12:                                                                                                    | 00PM Class Room 3   | FAWAD KHAN             | 02/16/2015 - 08/31/20 | 015             |                   |  |  |
|                                                                                                    |                     |                        |                       |                 |                   |  |  |
| o to: <u>Class Gradebook</u>                                                                                                    | Grade by Assignment | Cumulative Grades      | Requirement Designa   | tion Import Cor | mponent Grades    |  |  |
| Select Assignment:                                                                                                    | 1 Assignment        | de assignment from cur | Maximum: 10           | Average: 5.8    | 0                 |  |  |
| Name                                                                                                    | ID                  | Submitted Date         | Due Date              | Grade           | Last Updated      |  |  |
| Adil, Malik                                                                                                    | 00000078474         | 08/20/2015             | 03/03/2015            | 5.00            | 08/20/2015 6:34PM |  |  |
| Bibi,Saima                                                                                                    | 00000078476         | 08/20/2015             | 03/03/2015            | 8.00            | 08/20/2015 6:34PM |  |  |
| Karim,Mubashar                                                                                                    | 00000078475         | 08/20/2015             | 03/03/2015            | 9.00            | 08/20/2015 6:34PM |  |  |
| Khan, Sajid                                                                                                    | 00000078477         | 08/20/2015             | 03/03/2015            | 4.00            | 08/20/2015 6:34PM |  |  |
| Khan, Tahir                                                                                                    | 00000078478         | 08/20/2015             | 03/03/2015            | 3.00            | 08/20/2015 6:34PM |  |  |
|                                                                                                    |                     |                        |                       |                 |                   |  |  |
|                                                                                                    |                     |                        |                       |                 |                   |  |  |

| Step | Action                                                                                                    |
|------|----------------------------------------------------------------------------------------------------|
| 5.   | Click the Look up Select Assignment (Alt+5) button.                                                                           |
|      |                                                                                                    |
| 6.   | Click an entry in the <b>Description</b> column.                                                                              |
| 7.   | Enter student's marks assignment category wise. Select your desired assignment category and enter marks against each student. |

| Step | Action                           |
|------|----------------------------------|
| 8.   | Click the Cumulative Grades tab. |
|      | Cumulative Grades                |

| avorites Main M          | Menu > Self Servio     | e > Faculty  | Center > M | y Schedul | e > Gradebo | ok                  |               |               |
|--------------------------|------------------------|--------------|------------|-----------|-------------|---------------------|---------------|---------------|
| ▼ <u>SYSE 8</u> 01       | - A1L (3189)           | change cla   | ass        |           |             |                     |               |               |
| SYSTEM ENGI              | INEERING PRINCIPLE     | S (Lecture)  |            |           |             |                     |               |               |
| Days and Tir             | mes                    | Room         | Instru     | ctor      | Dates       |                     |               |               |
| MoWeFr 10:0              | 0AM-12:00PM            | Class Room 3 | FAWAD      | KHAN      | 02/16/2015  | - 08/31/2015        |               |               |
|                          |                        |              |            |           |             |                     |               |               |
| Go to: <u>Class Grac</u> | debook <u>Grade by</u> | Assignment   | Cumulative | Grades    | Requirement | t Designation Impor | t Component G | rades         |
|                          |                        |              |            |           |             |                     |               |               |
|                          |                        |              |            |           | Select Grad | e Roster:           |               | update        |
|                          |                        |              |            |           | Grading Sta | tus:                |               |               |
| Name                     | ID                     | Asgnmnt      | Final      | онт       | Quiz        | Mid Term Grade /    | Overall Grad  | le / Override |
|                          |                        |              |            |           |             | Override            |               |               |
| Adil, Malik              | 0000007847             | 4 50.00      | 63.00      | 80.00     | 60.00       |                     | 67.00         | Q Note        |
| Bibi,Saima               | 0000007847             | 6 80.00      | 76.00      | 91.67     | 90.00       |                     | 84.00         | Q Note        |
| Karim, Mubasha           | ar 0000007847          | 5 90.00      | 86.00      | 86.67     | 100.00      |                     | 89.00         | Q Note        |
| Khan, Sajid              | 0000007847             | 7 40.00      | 56.00      | 70.00     | 50.00       |                     | 58.00         | Q Note        |
| Khan,Tahir               | 0000007847             | 8 30.00      | 46.00      | 58.33     | 50.00       |                     | 50.00         | Q Note        |
|                          |                        |              |            |           |             |                     |               |               |
| Refresh                  | SAVE                   | View Histo   | gram       |           |             |                     |               |               |

| Step | Action                                                 |
|------|--------------------------------------------------------|
| 9.   | Click on View Histogram link.                          |
| 10.  | Made changes in grade ranges according to your desire. |
| 11.  | Click the Save button.                                 |
| 12.  | Click the <b>Exit</b> button.                          |

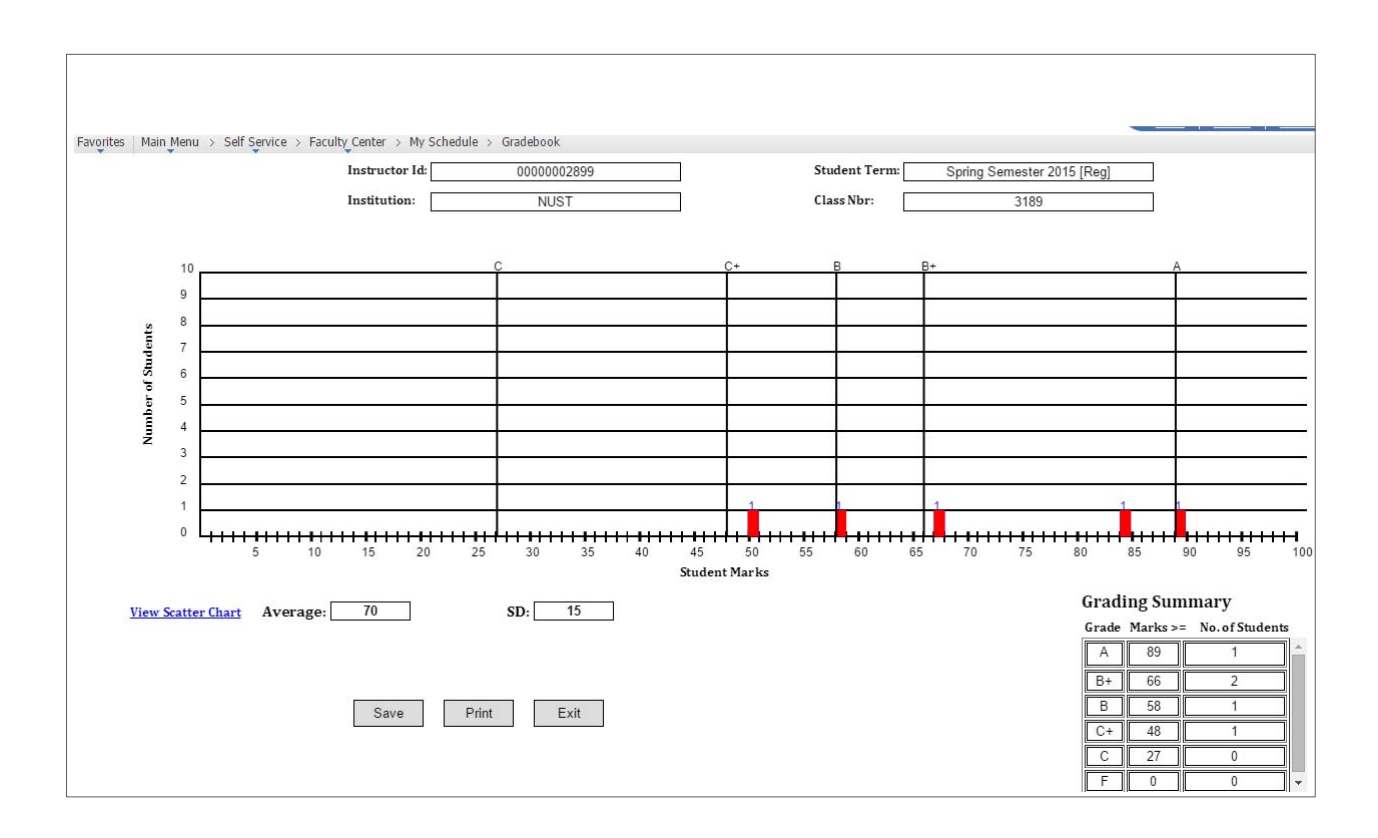

| avorites Main Men           | u > Self Service             | > Faculty               | Center > M  | y Schedul | e > Gradeboo                 | ok                |                    |                    |               |
|-----------------------------|------------------------------|-------------------------|-------------|-----------|------------------------------|-------------------|--------------------|--------------------|---------------|
| SYSE 801 - A                | IL (3189)<br>RING PRINCIPLES | change cla<br>(Lecture) | SS          |           |                              |                   |                    |                    |               |
| Days and Times              | 5 R                          | oom                     | Instru      | ctor      | Dates                        |                   |                    |                    |               |
| MoWeFr 10:00AM              | I-12:00PM C                  | lass Room 3             | FAWAD       | KHAN      | 02/16/2015 -                 | 08/31/2015        |                    |                    |               |
| Go to: <u>Class Gradebo</u> | ook <u>Grade by A</u>        | ssignment               | Cumulative  | Grades    | Requirement                  | Designation       | Import Co          | omponent Grades    |               |
|                             |                              |                         |             |           | Select Grade<br>Grading Stat | e Roster:         | ٩                  |                    | update        |
| Name                        | ID                           | Asgnmnt                 | Final       | онт       | Quiz                         | Mid Term Gr<br>Ov | rade / 🤅<br>erride | Overall Grade / Ov | erride        |
| Adil, Malik                 | 00000078474                  | 50.00                   | 63.00       | 80.00     | 60.00                        |                   | Q                  | 67.00 C+           | Q Note        |
| Bibi,Saima                  | 0000078476                   | 80.00                   | 76.00       | 91.67     | 90.00                        |                   | Q                  | 84.00 B+           | 🔍 <u>Note</u> |
| Karim, Mubashar             | 0000078475                   | 90.00                   | 86.00       | 86.67     | 100.00                       |                   | Q                  | 89.00 B+           | Q Note        |
| Khan, Sajid                 | 0000078477                   | 40.00                   | 56.00       | 70.00     | 50.00                        |                   | Q                  | 58.00 C            | Q Note        |
| Khan, Tahir                 | 0000078478                   | 30.00                   | 46.00       | 58.33     | 50.00                        |                   | Q                  | 50.00 C            | Q Note        |
|                             |                              |                         |             |           |                              |                   |                    |                    |               |
| Refresh                     | SAVE                         | View Histor             | <u>gram</u> |           |                              |                   |                    |                    |               |

| Step | Action                                                                                                    |
|------|----------------------------------------------------------------------------------------------------|
| 13.  | As you set the Grading Scale in histogram, automatically grades will be assigned to students according to grading scale. |
| 14.  | Click the object.                                                                                                    |

| Favorites Main Mer | nu > Self Service > Faculty_Center                                                                              | → My Schedule | > Gradeboo | ok             |    |     |
|--------------------|----------------------------------------------------------------------------------------------------|---------------|------------|----------------|----|-----|
| Gradebook Note     | is the second second second second second second second second second second second second second second second |               |            |                |    |     |
|                    |                                                                                                    |               |            |                |    |     |
| EmplID:            | 0000078474                                                                                                    |               |            |                |    |     |
| Term:              | Spring Semester 2015 [Reg]                                                                                      |               |            |                |    |     |
| Subject Area:      | SYSE                                                                                                    | Catalog Nbr:  | 801        | SYS ENGG PRINC |    |     |
| Class Nbr:         | 3189                                                                                                    | Section:      | A1L        |                |    |     |
| Instructor Commer  | nts                                                                                                    |               |            |                |    |     |
| 🗹 Display Note to  | o Student                                                                                                    |               |            |                |    | + - |
|                    |                                                                                                    |               |            |                |    |     |
|                    |                                                                                                    |               |            |                |    |     |
|                    |                                                                                                    |               |            |                |    |     |
|                    |                                                                                                    |               |            |                | /i |     |
| OK Can             | cel                                                                                                    |               |            |                |    |     |

| Step | Action                                                                                                    |
|------|----------------------------------------------------------------------------------------------------|
| 15.  | Enter the desired information into the <b>Display Note to Student</b> field. Enter " <b>Your performance seems promising. Keep it up</b> ". |
| 16.  | Click the <b>OK</b> button.                                                                                                    |
| 17.  | Click the Save button.                                                                                                    |
| 18.  | End of Procedure.                                                                                                    |

## Grading of (Lecture + Lab) Courses

| Favorites Main Menu > Self Service > Faculty Center > My Schedule                                                                                                    |           |
|----------------------------------------------------------------------------------------------------|-----------|
| TAHIR AHMED                                                                                                    |           |
| Faculty Center Advisor Center Search Learning Management                                                                                                    |           |
| my schedule class roster grade roster gradebook class assignments                                                                                                    |           |
| Faculty Center                                                                                                    |           |
| My Schedule                                                                                                    |           |
|                                                                                                    |           |
| Spring Semester 2015 [Reg4]   NUST change term View Personal Data Summary                                                                                                    |           |
| My Exam Schedule                                                                                                    |           |
| Select display option:                                                                                                    |           |
|                                                                                                    |           |
| Icon Legend: 🏫 Class Roster 🔄 Grade Roster 👰 Gradebook 📴 Assignments 😡 Learning Management                                                                                                    |           |
| Ny Teaching Schedule > Spring Semester 2045 (Deg4) > NUST                                                                                                    |           |
| Winter a children with the sentence of the sentence of the sen | ▶ Last    |
| Class Class Title Enrolled Days & Times Room Class Date                                                                                                    | 25        |
| Image: Second state         BIO 100-A1B<br>(3060)         BIOCHEMISTRY         5         Fr 2:00PM - 4:00PM         Anitiviral LAB         Jan 27, 201<br>Sep 26, 20                                                                                                    | 15-<br>15 |
| Image: Second system         BIO 100-A1L (3059)         BIOCHEMISTRY         5         MoWe 11:00AM - 12:00PM         Classroom 2         Jan 27, 201 (2000)           Sep 26, 20         (Lecture)         Sep 26, 20         Sep 26, 20 <td>15-<br/>15</td>                                                                                                    | 15-<br>15 |
| Image: Sep 26, 200         BIO 100-A1P         BIOCHEMISTRY         5         TBA         TBA         Jan 27, 201           Image: Sep 26, 200         (Primary)         Sep 26, 200         Sep 26, 200         Sep 26, 200                                                                                                    | 15-<br>15 |
| View Weekly Teaching Schedule Go to top                                                                                                    |           |

| Step | Action                                                                                                    |
|------|----------------------------------------------------------------------------------------------------|
| 1.   | Click the <b>Class Assignments</b> button and make sure that there should be two assignment category "Lecture" and "Lab". Click on Save button. |

| ▼ <u>CS 212 - D2P (1845)</u>                                              | change class        | J                 |                                   |                       |
|---------------------------------------------------------------------------|---------------------|-------------------|-----------------------------------|-----------------------|
| Object Oriented Programm                                                  | ing (Primary)       |                   |                                   |                       |
| Days and Times                                                            | Room                | Instructor        | Dates                             |                       |
| тва                                                                       | ТВА                 | MUHAMMAD<br>BILAL | BASHIR 02/08/2016 -<br>06/10/2016 |                       |
| Go to: <u>Class Assignments</u> C<br>copy assignments                     | ategory Weight      | Grading Scale     |                                   |                       |
|                                                                           |                     |                   | Find   View All                   | First 🚺 1 of 2 본 Last |
| *Assignment Category: LEC<br>*Description: LEC<br>Required by Institution | TURE Q Lec          | ture              | *Short Description: LEC           | + -                   |
| Details                                                                   | Points              |                   | Dates & Duration                  |                       |
| Required                                                                  | Maxim               | um Points: 100    | Begin Date:                       | 02/08/2016            |
| □ Include for Mid Term Gra<br>☑ Import Class Component                    | ide<br>Grades Weigh | t in Points: 100  | Extended Due Date:                | 31<br>31              |
| Allow Students to View                                                    | Grades              |                   | Estimated Grading Date:           | 02/23/2016            |
| Notes:                                                                    |                     |                   |                                   |                       |

#### SAVE

| Step | Action                                                   |
|------|----------------------------------------------------------|
| 2.   | Click the <b>Gradebook</b> button for Primary Component. |

| Favorites Main Mer    | nu > Self Service      | > Faculty_Cer     | nter > My So  | hedule > Gradel          | ook            |            |               |        |
|-----------------------|------------------------|-------------------|---------------|--------------------------|----------------|------------|---------------|--------|
| TAHIR AHMED           | )                      |                   |               |                          |                |            |               |        |
| Faculty Cen           | nter Ad                | visor Center      |               | Search                   | Learning Mar   | nagement   |               |        |
| my schedule           | class roste            | er gr             | ade roster    | gradebook                | class as       | signments  |               |        |
| Gradebook             |                        |                   |               |                          |                |            |               |        |
| Spring Semester 201   | 5 [Reg4]   Regular /   | Academic Sessi    | on   NUST   B | achelors                 |                |            |               |        |
| ▼ <u>BIO 100 - A1</u> | LP (3058)              | hange class       |               |                          |                |            |               |        |
| BIOCHEMISTRY          | (Primary)              |                   |               |                          |                |            |               |        |
| Days and Time         | s Room                 |                   | Der Dat       | es<br>27/2015 - 09/26/20 | 15             |            |               |        |
| 105                   |                        |                   |               | .,2010 09/20/20          |                |            |               |        |
|                       |                        |                   |               |                          |                |            |               |        |
| Go to: Class Gradeb   | oook Grade by As       | signment <u>C</u> | umulative Gra | des <u>Requireme</u>     | nt Designation | Import Con | ponent Grades |        |
|                       |                        |                   |               |                          |                |            |               | export |
| Show Active           | Students Only          |                   |               |                          |                |            |               | export |
| Select check box n    | next to the grade fiel | d to exclude as   | signment from | n cumulative grade       | calculation.   |            |               |        |
| Name                  | ID                     | Lec               | Lab           |                          |                |            |               |        |
| Ahmed, Iftikhar       | 00000078131            |                   |               | )                        |                |            |               |        |
|                       |                        | Note              | Note          |                          |                |            |               |        |
| Ali, Sajid            | 00000078133            |                   |               | )                        |                |            |               |        |
|                       |                        | Note              | Note          |                          |                |            |               |        |
| Athar, Furqan         | 0000078130             |                   |               | )                        |                |            |               |        |
| Khan,Shoaib           | 00000078134            |                   |               | )                        |                |            |               |        |
|                       |                        | <u>Note</u>       | Note          |                          |                |            |               |        |
| Sabir,Osman           | 0000078132             | Note              | Note          | )                        |                |            |               |        |
| Assignment Ave        | rage:                  |                   |               |                          |                |            |               |        |
| Refresh               | Save                   |                   |               |                          |                |            |               |        |
| Faculty Center        | Advisor Center         | Search Leai       | rning Manage  | ment                     |                |            | _             |        |
| My Schedule Cla       | ss Roster Grade R      | oster Gradeb      | ook Class As  | signments                |                |            |               |        |

| Step | Action                                 |
|------|----------------------------------------|
| 3.   | Click the Import Component Grade link. |
|      | Import Component Grades                |

| avorites Main Menu                                                                 | > Self Service > Fac                                                          | ulty_Center > My So                                                       | hedule > Gradeb                                                | ook                                                        |                       |
|------------------------------------------------------------------------------------|-------------------------------------------------------------------------------|---------------------------------------------------------------------------|----------------------------------------------------------------|------------------------------------------------------------|-----------------------|
| TAHIR AHMED                                                                        | Ť                                                                             | •                                                                         |                                                                |                                                            |                       |
|                                                                                    |                                                                               |                                                                           |                                                                |                                                            |                       |
| Faculty Center                                                                     | Advisor C                                                                     | Center                                                                    | Search                                                         | Learning Man                                               | agement               |
| my schedule                                                                        | class roster                                                                  | grade roster                                                              | gradebook                                                      | class ass                                                  | ignments              |
| Gradebook                                                                          |                                                                               |                                                                           |                                                                |                                                            |                       |
|                                                                                    |                                                                               |                                                                           |                                                                |                                                            |                       |
| Spring Semester 2015 [R                                                            | Regular Academ                                                                | ic Session   NUST   Ba                                                    | achelors                                                       |                                                            |                       |
| S BIO 100 - A1D                                                                    | (2058)                                                                        | -1                                                                        |                                                                |                                                            |                       |
| • <u>BIO 100 - AIP (</u>                                                           | (SUSO) change                                                                 | class                                                                     |                                                                |                                                            |                       |
| BIOCHEMISTRY (Prin                                                                 | nary)                                                                         |                                                                           |                                                                |                                                            |                       |
| Days and Times                                                                     | Room In                                                                       | Istructor Date                                                            | es<br>7/2015 - 09/26/20                                        | 15                                                         |                       |
| IDA                                                                                | IDA IA                                                                        | ALIK ARMED 01/2                                                           | .// 2013 - 05/ 26/ 20                                          | 15                                                         |                       |
| Go to: <u>Class Gradebool</u><br>Import Grades<br>Use this featur<br>assignment wh | <u>Grade by Assignme</u><br>to import the final g<br>hich will receive the gr | ent <u>Cumulative Gra</u><br>grades from a non-g<br>rades, then click 'Im | des <u>Requireme</u><br>raded class comp<br>port Grades' to se | nt Designation<br>onent. First, sele<br>elect the class co | Import Component Grad |
| Colored Acres                                                                      |                                                                               |                                                                           |                                                                | import gr                                                  | ades                  |
| Select Assi                                                                        | gnment: 📖 🔨                                                                   |                                                                           |                                                                |                                                            |                       |

| Step | Action                              |
|------|-------------------------------------|
| 4.   | Click the Select Assignment lookup. |
| 5.   | Select Lecture component.           |
| 6.   | Click the Import Grades button.     |

| Favorites Main Menu > Self | Service > Faculty_Center > My Schedule > Gradebook |
|----------------------------|----------------------------------------------------|
| Enter Search Crite         | eria                                               |
|                            |                                                    |
| Search for Classes         |                                                    |
| NUST   Spring Semester 201 | 15 [Reg4]                                          |
| Select at least 2 search c | riteria. Click Search to view your search results. |
|                            |                                                    |
|                            |                                                    |
| Course Subject             | Bio                                                |
| Course Number              | is exactly 100                                     |
| Course Career              | T                                                  |
|                            | Show Open Classes Only                             |
|                            | Open Entry/Exit Classes Only                       |
|                            | ria                                                |
| Meeting Start Time         | greater than or equal to 🔹                         |
| Meeting End Time           | less than or equal to                              |
| Days of Week               | include only these days                            |
| - Mo                       | n Tues Wed Thurs Fri Sat Sun                       |
| Instructor Last Name       | begins with 🔻                                      |
| Class Nbr                  | 3059 🕐                                             |
| Course Keyword             |                                                    |
| Minimum Units              | greater than or equal to 🔹                         |
| Maximum Units              | less than or equal to                              |
| Course Component           | ▼                                                  |
| Session                    | <b></b>                                            |
| Mode of Instruction        | ▼                                                  |

| Step | Action                                                                                                    |
|------|----------------------------------------------------------------------------------------------------|
| 7.   | Enter desired information in searching criteria screen to import your lecture component. If you know the class number then enter class number against "Class Nbr" field otherwise you can find your class by specifying other desired information. |

|                                                                                                    | -aculty Center >                               | My Schedule > Gr                                                  | adebook                                                                           |
|----------------------------------------------------------------------------------------------------|------------------------------------------------|-------------------------------------------------------------------|-----------------------------------------------------------------------------------|
| Faculty Center Advis                                                                                                    | or Center                                      | Search                                                            | Learning Management                                                               |
| search for classes                                                                                                    | browse cour                                    | rse catalog                                                       | faculty search                                                                    |
|                                                                                                    | promot cour                                    | oo outurog                                                        | lucarly sources                                                                   |
| import Component Grades                                                                                                    |                                                |                                                                   |                                                                                   |
| Search Results                                                                                                    |                                                |                                                                   |                                                                                   |
|                                                                                                    |                                                | 6.1                                                               |                                                                                   |
| /hen available, click View All Sections                                                                                                    | to see all sectio                              | ons of the course.                                                |                                                                                   |
| IUST   Spring Semester 2015 [Reg4]                                                                                                    |                                                |                                                                   |                                                                                   |
|                                                                                                    |                                                |                                                                   |                                                                                   |
| The following classes match your search or<br>'100', Show Open Classes Only: Yes, Cl                                                                           | iteria Course Subj<br>ass Nbr: ' <b>3059</b> ' | ject: Bio, Course Nun                                             | nber is exactly                                                                   |
| 100, Show open classes only. Tes, ch                                                                                                    |                                                |                                                                   |                                                                                   |
| Return to Import Component Grades                                                                                                    |                                                | NEW SEARCH                                                        | MODIFY SEARCH                                                                     |
|                                                                                                    |                                                |                                                                   |                                                                                   |
|                                                                                                    |                                                |                                                                   |                                                                                   |
|                                                                                                    | O                                              | Open Clos                                                         | ed 🔥 Wait List                                                                    |
|                                                                                                    | •                                              | Open Clos                                                         | ed 🔥 Wait List                                                                    |
| ♥ BIO 100 - BIOCHEMISTRY                                                                                                    | • ·                                            | Open Clos                                                         | ed 🔥 Wait List                                                                    |
| ♥ BIO 100 - BIOCHEMISTR                                                                                                    | • · · · · · · · · · · · · · · · · · · ·        | Open Clos                                                         | First I of 1 Last                                                                 |
| ♥ BIO 100 - BIOCHEMISTRY                                                                                                    | ° •                                            | View All Sections                                                 | First 1 of 1 Last                                                                 |
| ✓ BIO 100 - BIOCHEMISTRY<br>Section <u>A1L-LEC(3059)</u> Section Backley                                                                                       | 2<br>7                                         | View All Sections Status                                          | First I of 1 Last                                                                 |
| ✓ BIO 100 - BIOCHEMISTRY<br>Section <u>A1L-LEC(3059)</u><br>Session Regular                                                                                    | Room                                           | View All Sections Status                                          | First I of 1 Last                                                                 |
| <ul> <li>✓ BIO 100 - BIOCHEMISTRY</li> <li>Section A1L-LEC(3059)</li> <li>Session Regular</li> <li>Days &amp; Times</li> <li>MoWe 11:00AM - 12:00PM</li> </ul> | Room<br>Classroom 2                            | Clos View All Sections Status Instructor TAHIR AHMED              | ed Wait List First 1 of 1 Last select class Meeting Dates 01/27/2015 - 09/26/2015 |
| <ul> <li>✓ BIO 100 - BIOCHEMISTRY</li> <li>Section A1L-LEC(3059)</li> <li>Session Regular</li> <li>Days &amp; Times</li> <li>MoWe 11:00AM - 12:00PM</li> </ul> | Room<br>Classroom 2                            | Clos                                                              | ed Wait List First I of 1 Last Select class Meeting Dates 01/27/2015 - 09/26/2015 |
| ▼ BIO 100 - BIOCHEMISTRY<br>Section A1L-LEC(3059)<br>Session Regular<br>Days & Times<br>MoWe 11:00AM - 12:00PM                                                 | Room<br>Classroom 2                            | View All Sections Status Instructor TAHIR AHMED                   | Wait List First I of 1 Last select class Meeting Dates 01/27/2015 - 09/26/2015    |
| BIO 100 - BIOCHEMISTRY      Section AlL-LEC(3059)     Session Regular     Days & Times     MoWe 11:00AM - 12:00PM      Return to Import Component Grades       | Room<br>Classroom 2                            | Close<br>View All Sections<br>Status<br>Instructor<br>TAHIR AHMED | Wait List  First 1 of 1 Last  select class  Meeting Dates 01/27/2015 - 09/26/2015 |

| Fav | orites Main Menu >         | Self Service > Facult     | y Center > M       | ly Schedul  | e > Gradebook             |                  |                   |  |
|-----|----------------------------|---------------------------|--------------------|-------------|---------------------------|------------------|-------------------|--|
|     | ving Competer 2015 [Pe     | all L Basulas Asadamia    | Cossion   NUS      |             |                           |                  |                   |  |
| Sp  | ining Semester 2013 [Ke    | g4]   Regular Academic    | Session   NUS      | I   Bachelo | rs                        |                  |                   |  |
| ~   | 7 <u>BIO 100 - A1P (3</u>  | 3058) change cl           | ass                |             |                           |                  |                   |  |
|     | BIOCHEMISTRY (Prim         | ary)                      |                    |             |                           |                  |                   |  |
|     | Days and Times             | Room Inst                 | ructor             | Dates       |                           |                  |                   |  |
|     | ТВА                        | ТВА ТАН                   | IR AHMED           | 01/27/201   | 5 - 09/26/2015            |                  |                   |  |
|     |                            |                           |                    |             |                           |                  |                   |  |
|     |                            |                           |                    |             |                           |                  |                   |  |
| Go  | to: <u>Class Gradebook</u> | Grade by Assignmen        | t <u>Cumulativ</u> | e Grades    | Requirement Designa       | ation Import Con | nponent Grades    |  |
|     | Salast Assignments         |                           |                    |             | Maulinum 100              | August 76.00     | ,                 |  |
|     | Select Assignment:         |                           |                    |             | Maximum: 100              | Average: 76.30   | ,                 |  |
|     | Select check box next      | to the grade field to exc | lude assignmer     | t from cum  | ulative grade calculation | ı.               |                   |  |
|     | Name                       | ID                        | Submitted          | Date        | Due Date                  | Grade            | Last Updated      |  |
|     | Ahmed, Iftikhar            | 0000078131                | 08/07/2015         | 31          | 02/11/2015 31             | 83.50            | 08/24/2015 9:43AM |  |
| -   | Ali, Sajid                 | 0000078133                | 08/07/2015         | 31          | 02/11/2015                | 79.50            | 08/24/2015 9:43AM |  |
|     | Athar, Furqan              | 0000078130                | 08/07/2015         | 31          | 02/11/2015                | 70.50            | 08/24/2015 9:43AM |  |
|     | Khan,Shoaib                | 00000078134               | 08/07/2015         | 31          | 02/11/2015                | 73.50            | 08/24/2015 9:43AM |  |
|     | Sabir,Osman                | 0000078132                | 08/07/2015         | <b>Bi</b>   | 02/11/2015                | 74.50            | 08/24/2015 9:43AM |  |
|     |                            |                           |                    |             |                           |                  |                   |  |
|     | Refresh Sav                | /E                        |                    |             |                           |                  |                   |  |

| Step | Action                                                                                           |
|------|--------------------------------------------------------------------------------------------------|
| 8.   | Click the select class button.                                                                   |
| 9.   | It will automatically populate the Grade column for Lecture assignment category.                 |
| 10.  | Repeat Step 2 to 7 for importing marks of Laboratory component.                                  |
| 11.  | Click the <b>Class Gradebook</b> link to verify marks are imported in <b>Primary Component</b> . |

| Example Const                                                                                                    |                                                                                                    | in a contra                                                                                                    |                                                                                                    | Course )                | 1              |            |               |      |
|----------------------------------------------------------------------------------------------------|----------------------------------------------------------------------------------------------------|----------------------------------------------------------------------------------------------------|----------------------------------------------------------------------------------------------------|-------------------------|----------------|------------|---------------|------|
| Faculty Center                                                                                                    | Ad                                                                                                    | visor Center                                                                                                    |                                                                                                    | Search                  | Learning Mar   | nagement   |               |      |
| my schedule                                                                                                    | class roste                                                                                            | er gra                                                                                                    | de roster                                                                                                    | gradebook               | class as       | signments  |               |      |
| Gradebook                                                                                                    |                                                                                                    |                                                                                                    |                                                                                                    |                         |                |            |               |      |
|                                                                                                    |                                                                                                    |                                                                                                    |                                                                                                    |                         |                |            |               |      |
| ring Semester 2015 [Re                                                                                             | eg4]   Regular A                                                                                       | Academic Sessio                                                                                                    | n   NUST   Ba                                                                                                    | chelors                 |                |            |               |      |
| <u>BIO 100 - A1P (</u>                                                                                             | 3058) c                                                                                                | hange class                                                                                                    |                                                                                                    |                         |                |            |               |      |
| BIOCHEMISTRY (Prim                                                                                                 | iary)                                                                                                  |                                                                                                    |                                                                                                    |                         |                |            |               |      |
| Days and Times                                                                                                    | Room                                                                                                   |                                                                                                    | r Date                                                                                                    | es<br>7/2015 - 09/26/20 | 15             |            |               |      |
| 104                                                                                                    |                                                                                                    | TATUS ATT                                                                                                    |                                                                                                    | //2013 03/20/20         | 10             |            |               |      |
|                                                                                                    |                                                                                                    |                                                                                                    |                                                                                                    |                         |                |            |               |      |
| to: Class Gradebook                                                                                                | Grade by As                                                                                            | sianment Cu                                                                                                    | mulative Gra                                                                                                    | des Requireme           | nt Designation | Import Con | ponent Grades |      |
|                                                                                                    |                                                                                                    |                                                                                                    |                                                                                                    |                         |                |            |               |      |
|                                                                                                    |                                                                                                    |                                                                                                    |                                                                                                    |                         |                |            |               | expo |
| Charles A shirts Charles                                                                                           |                                                                                                    |                                                                                                    |                                                                                                    |                         |                |            |               |      |
| Show Active Stud                                                                                                   | ents Only                                                                                              |                                                                                                    |                                                                                                    |                         |                |            |               |      |
| Select check box next t                                                                                            | ents Only                                                                                              | d to exclude ass                                                                                                    | ignment from                                                                                                    | cumulative grade        | calculation.   |            |               |      |
| Select check box next t                                                                                            | ents Only<br>to the grade fiel<br>ID                                                                   | d to exclude ass                                                                                                    | ignment from<br>Lab                                                                                                    | cumulative grade        | calculation.   |            |               |      |
| Select check box next t Name Ahmed.Iftikhar                                                                        | ents Only<br>to the grade field<br>ID<br>00000078131                                                   | d to exclude ass                                                                                                    | Lab                                                                                                    | cumulative grade        | calculation.   |            |               |      |
| Select check box next t                                                                                            | ents Only<br>to the grade fiel<br>ID<br>00000078131                                                    | d to exclude ass<br>Lec<br>83.50                                                                                      | ignment from<br>Lab<br>78.00                                                                                                    | cumulative grade        | calculation.   |            |               |      |
| Select check box next t Name Ahmed,Iftikhar                                                                        | ents Only<br>to the grade fiel<br>ID<br>00000078131                                                    | d to exclude ass<br>Lec<br>83.50<br>Note                                                                              | ignment from<br>Lab<br>78.00<br>Note                                                                                                    | cumulative grade        | calculation.   |            |               |      |
| Select check box next t Name Ahmed,Iftikhar Ali,Sajid                                                              | ents Only<br>to the grade fiel<br>ID<br>00000078131<br>00000078133                                     | d to exclude ass<br>Lec<br>83.50<br>Note<br>79.50<br>Note                                                             | Lab<br>78.00<br>Note<br>76.50                                                                                                    | cumulative grade        | calculation.   |            |               |      |
| Select check box next t Name Ahmed,Iftikhar Ali,Sajid                                                              | ents Only<br>to the grade fiel<br>ID<br>00000078131<br>00000078133                                     | d to exclude ass<br>Lec<br>83.50<br>Note<br>79.50<br>Note                                                             | ignment from<br>Lab<br>78.00<br>Note<br>76.50<br>Note                                                                                                    | cumulative grade        | calculation.   |            |               |      |
| Select check box next t Name Ahmed, Iftikhar Ali, Sajid Athar, Furqan                                              | ents Only<br>to the grade field<br>ID<br>00000078131<br>00000078133<br>00000078130                     | d to exclude ass<br>Lec<br>83.50<br>Note<br>79.50<br>Note<br>70.50                                                    | ignment from<br>Lab<br>78.00<br>Note<br>76.50<br>Note                                                                                                    | cumulative grade        | calculation.   |            |               |      |
| Select check box next t Name Ahmed,Iftikhar Ali,Sajid Athar,Furqan                                                 | ents Only<br>to the grade fiel<br>ID<br>00000078131<br>00000078133<br>00000078130                      | d to exclude ass<br>Lec<br>83.50<br>Note<br>79.50<br>Note<br>70.50<br>Note                                            | ignment from<br>Lab<br>78.00<br>Note<br>76.50<br>Note<br>69.25<br>Note                                                                                   | cumulative grade        | calculation.   |            |               |      |
| Select check box next t Name Ahmed,Iftikhar Ali,Sajid Athar,Furqan Khan,Shoaib                                     | ents Only<br>to the grade fiel<br>ID<br>00000078131<br>00000078133<br>00000078130                      | d to exclude ass<br>Lec<br>83.50<br>Note<br>79.50<br>Note<br>70.50<br>Note<br>73.50                                   | ignment from         Lab         78.00         Note         76.50         Note         69.25         Note         78.80                                  | cumulative grade        | calculation.   |            |               |      |
| Select check box next t Name Ahmed,Iftikhar Ali,Sajid Athar,Furqan Khan,Shoaib                                     | ents Only<br>to the grade field<br>00000078131<br>00000078133<br>00000078130                           | d to exclude ass<br>Lec<br>83.50<br>Note<br>79.50<br>Note<br>70.50<br>Note<br>73.50<br>Note                           | ignment from<br>Lab<br>78.00<br>Note<br>76.50<br>Note<br>69.25<br>Note<br>78.80<br>Note                                                                  | cumulative grade        | calculation.   |            |               |      |
| Select check box next t Name Ahmed,Iftikhar Ali,Sajid Athar,Furqan Khan,Shoaib Sabir,Osman                         | ents Only<br>to the grade fiel<br>00000078131<br>00000078133<br>00000078130<br>00000078134             | d to exclude ass<br>Lec<br>83.50<br>Note<br>79.50<br>Note<br>70.50<br>Note<br>73.50<br>Note<br>73.50                  | ignment from         Lab         78.00         Note         76.50         Note         69.25         Note         78.80         Note         65.50       | cumulative grade        | calculation.   |            |               |      |
| Select check box next t Name Ahmed,Iftikhar Ali,Sajid Athar,Furqan Khan,Shoaib Sabir,Osman                         | ents Only<br>to the grade field<br>ID<br>00000078131<br>00000078133<br>00000078130<br>00000078132      | d to exclude ass<br>Lec<br>83.50<br>Note<br>79.50<br>Note<br>70.50<br>Note<br>73.50<br>Note<br>74.50<br>Note          | Lab         78.00         Note         76.50         Note         69.25         Note         78.80         Note         65.50         Note               | cumulative grade        | calculation.   |            |               |      |
| Select check box next t Name Ahmed,Iftikhar Ali,Sajid Athar,Furqan Khan,Shoaib Sabir,Osman                         | ents Only<br>to the grade fiel<br>00000078131<br>00000078133<br>00000078130<br>00000078134             | d to exclude ass<br>Lec<br>83.50<br>Note<br>79.50<br>Note<br>70.50<br>Note<br>73.50<br>Note<br>74.50<br>Note          | ignment from<br>Lab<br>78.00<br>Note<br>76.50<br>Note<br>69.25<br>Note<br>78.80<br>Note<br>65.50<br>Note                                                 | cumulative grade        | calculation.   |            |               |      |
| Select check box next t Name Ahmed, Iftikhar Ali, Sajid Athar, Furqan Khan, Shoaib Sabir, Osman Assignment Average | ents Only<br>to the grade field<br>ID<br>00000078131<br>00000078133<br>00000078130<br>00000078132<br>: | d to exclude ass<br>Lec<br>83.50<br>Note<br>79.50<br>Note<br>70.50<br>Note<br>73.50<br>Note<br>74.50<br>Note<br>76.30 | Lab<br>78.00<br>Note<br>76.50<br>Note<br>69.25<br>Note<br>78.80<br>Note<br>78.80<br>Note<br>78.80<br>Note                                                | cumulative grade        | calculation.   |            |               |      |
| Select check box next t Name Ahmed,Iftikhar Ali,Sajid Athar,Furqan Khan,Shoaib Sabir,Osman Assignment Average      | ents Only<br>to the grade field<br>00000078131<br>00000078133<br>00000078130<br>00000078132            | d to exclude ass<br>Lec<br>83.50<br>Note<br>79.50<br>Note<br>70.50<br>Note<br>73.50<br>Note<br>74.50<br>Note<br>76.30 | Lab         78.00         Note         76.50         Note         69.25         Note         78.80         Note         65.50         Note         73.61 | cumulative grade        | calculation.   |            |               |      |

| 12. | Click the Cumulative Grades tab. |
|-----|----------------------------------|
|     | Cumulative Grades                |

| Favorites Main Menu                       | > Self Service >                                        | Faculty                                   | Center > I   | My Schedu              | le > Gradebook  |                    |             |               |
|-------------------------------------------|---------------------------------------------------------|-------------------------------------------|--------------|------------------------|-----------------|--------------------|-------------|---------------|
| TAHIR AHMED                               |                                                         |                                           |              |                        |                 |                    |             |               |
| Faculty Center                            | Advi                                                    | isor Cente                                | er 🖉         | Sear                   | ch L            | earning Management |             |               |
| my schedule                               | class roster                                            |                                           | grade rost   | er                     | gradebook       | class assignment   | s           |               |
| Gradebook                                 |                                                         |                                           |              |                        |                 |                    |             |               |
|                                           |                                                         |                                           |              |                        |                 |                    |             |               |
| Spring Semester 2015 [F                   | Reg4]   Regular Ac                                      | ademic Se                                 | ession   NUS | T   Bachelo            | )rs             |                    |             |               |
| ▼ <u>BIO 100 - A1P</u>                    | ( <u>3058)</u> ch                                       | ange clas                                 | is           |                        |                 |                    |             |               |
| BIOCHEMISTRY (Prin                        | nary)<br>Room                                           | Instru                                    | ictor        | Dates                  |                 |                    |             |               |
| тва                                       | тва                                                     | TAHIR                                     | AHMED        | 01/27/20               | 15 - 09/26/2015 |                    |             |               |
|                                           |                                                         |                                           |              |                        |                 |                    |             |               |
| Go to: Class Gradebool                    | Grade by Assi                                           | ianment                                   | Cumulativ    | e Grades               | Requirement D   | esignation Import  | Component G | irades        |
|                                           |                                                         |                                           |              |                        |                 |                    |             |               |
|                                           |                                                         |                                           |              |                        | Select Grade R  | loster:            |             | update        |
|                                           |                                                         |                                           |              |                        | Grading Status  | 51                 |             |               |
| Name                                      | ID                                                      | Lab                                       | Lecture      |                        | Mid Terr        | n Grade / Override | Overall Gra | de / Override |
| Ahmed, Iftikhar                           | 00000078131                                             | 78.00                                     | 83.50        |                        |                 | Q                  | 82.00       | Q Note        |
| Ali,Sajid                                 | 0000078133                                              | 76.50                                     | 79.50        |                        |                 | Q                  | 79.00       | Q Note        |
| Athar, Furqan                             | 0000078130                                              | 69.25                                     | 70.50        |                        |                 |                    | 70.00       | Q Note        |
| Khan, Shoaib                              | 0000078134                                              | 78.80                                     | 73.50        |                        |                 | <b>Q</b>           | 75.00       | Q Note        |
| Sabir,Osman                               | 0000078132                                              | 65.50                                     | 74.50        |                        |                 |                    | 72.00       | Q Note        |
|                                           |                                                         |                                           |              |                        |                 |                    |             |               |
| Refresh                                   | VE <u>V</u>                                             | liew Histor                               | <u>gram</u>  |                        |                 |                    |             |               |
| Faculty Center Adv<br>My Schedule Class R | v <mark>isor Center Se</mark><br>oster <u>Grade Ros</u> | e <mark>arch Lo</mark><br>ter <u>Grad</u> | earning Mai  | nagement<br>ss Assignm | ents            |                    |             |               |

| Step | Action                                                 |
|------|--------------------------------------------------------|
| 13.  | Click on View Histogram link.                          |
| 14.  | Made changes in grade ranges according to your desire. |
| 15.  | Click the Save button.                                 |

| Step | Action                 |
|------|------------------------|
| 16.  | Click the Exit button. |

| Favorites Main | Menu                  | > Self Service > Faculty_Center > My So | hedule > Gradebook |                              |                      |                                                                                                    |
|----------------|-----------------------|-----------------------------------------|--------------------|------------------------------|----------------------|----------------------------------------------------------------------------------------------------|
| S. S.          |                       | Instructor Id:                          | 0000002899         | Student                      | Term: Spring Semeste | r 2015 [Reg]                                                                                                    |
|                |                       | Institution:                            | NUST               | Class Nb                     | r: 3189              | )                                                                                                    |
| dents          | 10<br>9<br>8<br>7     |                                         | C                  | C+ B                         | 8*                   |                                                                                                    |
| Number of Stu  | 6<br>5<br>4<br>3<br>2 |                                         |                    |                              |                      |                                                                                                    |
|                | 0                     | 5 10 15 20                              | 25 30 35 40        | 45 50 55 60<br>Student Marks | 65 70 75             | 80 85 90 95 100                                                                                                    |
| View           | Scatter               | Chart Average: 70                       | SD: 15             |                              |                      | Grading Summary                                                                                                    |
|                |                       | Save                                    | Print Exit         |                              |                      | Grade         Marks >=         No. of Students           A         89         1           B+         66         2           B         58         1           C+         48         1           C         27         0           F         0         0         + |

| Favorites   Main Menu > Self Service > Faculty Center > My Schedule > Gradebook |                        |            |               |           |                         |          |                          |  |
|---------------------------------------------------------------------------------|------------------------|------------|---------------|-----------|-------------------------|----------|--------------------------|--|
| Spring Semester 201                                                             | 15 [Reg4]   Regular Ac | ademic Se  | ession   NUST | Bachelo   | rs                      |          |                          |  |
| ▼ <u>BIO 100 - A</u>                                                            | 1P (3058) ch           | ange clas  | s             |           |                         |          |                          |  |
| BIOCHEMISTRY                                                                    | (Primary)              |            |               |           |                         |          |                          |  |
| Days and Time                                                                   | es Room                | Instru     | ictor [       | Dates     |                         |          |                          |  |
| тва                                                                             | тва                    | TAHIR      | AHMED 0       | )1/27/201 | 15 - 09/26/2015         |          |                          |  |
|                                                                                 |                        |            |               |           |                         |          |                          |  |
| Go to: Class Gradel                                                             | book Grade by Assi     | ianment    | Cumulative    | Grades    | Requirement Designation | Import ( | Component Grades         |  |
|                                                                                 |                        |            |               |           |                         |          |                          |  |
|                                                                                 |                        |            |               |           | Select Grade Roster:    | Q        | update                   |  |
|                                                                                 |                        |            |               |           | Grading Status:         |          |                          |  |
| Name                                                                            | ID                     | Lab        | Lecture       |           | Mid Term Grade / Ov     | erride   | Overall Grade / Override |  |
|                                                                                 |                        |            |               |           |                         |          |                          |  |
| Ahmed, Iftikhar                                                                 | 0000078131             | 78.00      | 83.50         |           |                         | Q        | 82.00 B+ Q <u>Note</u>   |  |
| Ali, Sajid                                                                      | 0000078133             | 76.50      | 79.50         |           |                         | Q        | 79.00 B+                 |  |
| -                                                                               |                        |            |               |           |                         |          |                          |  |
| Athar, Furqan                                                                   | 0000078130             | 69.25      | 70.50         |           |                         | Q        | 70.00 C+                 |  |
| Khan Shoaib                                                                     | 0000078124             | 78.80      | 73 50         |           | Γ                       | Q        | 75.00 B 🔘 Note           |  |
| Khanyondalo                                                                     | 00000/8134             | /0.00      | /5.50         |           |                         |          | /5/00 5 <                |  |
| Sabir,Osman                                                                     | 00000078132            | 65.50      | 74.50         |           |                         | Q        | 72.00 B                  |  |
|                                                                                 |                        |            |               |           |                         |          |                          |  |
|                                                                                 |                        |            |               |           |                         |          |                          |  |
| Refresh                                                                         | SAVE                   | /iew Histo | gram          |           |                         |          |                          |  |

| Step | Action                                                                                                    |
|------|----------------------------------------------------------------------------------------------------|
| 17.  | As you set the Grading Scale in histogram, automatically grades will be assigned to students according to grading scale. |
| 18.  | End of Procedure.                                                                                                    |

## Updating Grades in Grade Roster

| Step | Action                           |
|------|----------------------------------|
| 1.   | Click the Cumulative Grades tab. |
|      | Cumulative Grades                |

| vorites Main Men                                                                     | u > Self Service | e > Faculty  | Center > M | y Schedul | e > Gradebo  | ok                 |                 |                 |          |
|--------------------------------------------------------------------------------------|------------------|--------------|------------|-----------|--------------|--------------------|-----------------|-----------------|----------|
| SYSE 801 - A1L (3189)     change class       SYSTEM ENGINEERING PRINCIPLES (Lecture) |                  |              |            |           |              |                    |                 |                 |          |
| Days and Times                                                                       | 5 I              | Room         | Instru     | ctor      | Dates        |                    |                 |                 |          |
| MoWeFr 10:00AM                                                                       | 1-12:00PM (      | Class Room 3 | FAWAD      | KHAN      | 02/16/2015   | - 08/31/2015       |                 |                 |          |
|                                                                                      |                  |              |            |           |              |                    |                 |                 | _        |
| Go to: <u>Class Gradeb</u>                                                           | ook Grade by A   | ssignment    | Cumulative | Grades    | Requirement  | t Designation 1    | import Co       | omponent Grade  | 25       |
|                                                                                      |                  |              |            |           | Select Grade | e Roster:          | Q               |                 | update   |
|                                                                                      |                  |              |            |           | Grading Sta  | tus:               |                 |                 |          |
| Name                                                                                 | ID               | Asgnmnt      | Final      | онт       | Quiz         | Mid Term Gr<br>Ove | ade /<br>erride | Overall Grade / | Override |
| Adil, Malik                                                                          | 00000078474      | 50.00        | 63.00      | 80.00     | 60.00        |                    |                 | 67.00 C+        | Q Note   |
| Bibi, Saima                                                                          | 00000078476      | 80.00        | 76.00      | 91.67     | 90.00        |                    | Q               | 84.00 B+        | Q Note   |
| Karim,Mubashar                                                                       | 00000078475      | 90.00        | 86.00      | 86.67     | 100.00       |                    | Q               | 89.00 B+        | Q Note   |
| Khan, Sajid                                                                          | 00000078477      | 40.00        | 56.00      | 70.00     | 50.00        |                    | Q               | 58.00 C         | Q Note   |
| Khan, Tahir                                                                          | 00000078478      | 30.00        | 46.00      | 58.33     | 50.00        |                    | Q               | 50.00 C         | Q Note   |
|                                                                                      |                  |              |            |           |              |                    |                 |                 |          |
| Refresh                                                                              | SAVE             | View Histo   | gram       | Facult    | y Final Mark | Sheet Report       |                 |                 |          |

|                                                           |                              | Main Menu 7                                                                                | > Self Service                                                                 | > Facul                                         | ty_Center         | > Gr                                       | ade Roster                                                                                                    |                                                                                                    |                                                                                                    |                                                                                        |
|-----------------------------------------------------------|------------------------------|--------------------------------------------------------------------------------------------|--------------------------------------------------------------------------------|-------------------------------------------------|-------------------|--------------------------------------------|----------------------------------------------------------------------------------------------------|----------------------------------------------------------------------------------------------------|----------------------------------------------------------------------------------------------------|----------------------------------------------------------------------------------------|
| Gra                                                       | de                           | Roster                                                                                     |                                                                                |                                                 |                   |                                            |                                                                                                    |                                                                                                    |                                                                                                    |                                                                                        |
|                                                           |                              |                                                                                            |                                                                                |                                                 |                   |                                            |                                                                                                    |                                                                                                    |                                                                                                    |                                                                                        |
| ring S                                                    | Sem                          | ester 2015 [Re                                                                             | eg]   Regular Aca                                                              | demic Ses                                       | sion   NUS        | ST   Mas                                   | ters                                                                                                    |                                                                                                    |                                                                                                    |                                                                                        |
| <u>sy</u>                                                 | SE                           | 801 - A1L                                                                                  | ( <u>3189)</u> cl                                                              | hange cla                                       | 55                |                                            |                                                                                                    |                                                                                                    |                                                                                                    |                                                                                        |
| SYS                                                       | этел                         |                                                                                            | 3 PRINCIPLES (Le                                                               | cture)                                          |                   |                                            |                                                                                                    |                                                                                                    |                                                                                                    |                                                                                        |
| Days and Times Room                                       |                              |                                                                                            | m                                                                              | Inst                                            | tructor           | Dates                                      |                                                                                                    |                                                                                                    |                                                                                                    |                                                                                        |
| Mo                                                        | WeF                          | r 10:00AM-12:                                                                              | 00PM Class                                                                     | s Room 3                                        | FAW               | AD KHA                                     | N 02/16/2015                                                                                                    | 5 - 08/31/2015                                                                                                    |                                                                                                    |                                                                                        |
|                                                           |                              |                                                                                            |                                                                                |                                                 |                   |                                            |                                                                                                    |                                                                                                    |                                                                                                    |                                                                                        |
|                                                           |                              |                                                                                            |                                                                                |                                                 |                   |                                            |                                                                                                    |                                                                                                    |                                                                                                    |                                                                                        |
| Disp                                                      | lay                          | Options:                                                                                   |                                                                                |                                                 |                   | Grade                                      | Roster Action:                                                                                                    |                                                                                                    |                                                                                                    |                                                                                        |
| *Grade Roster Type Circl Cards  *Approval Status Approved |                              |                                                                                            |                                                                                |                                                 |                   |                                            |                                                                                                    |                                                                                                    |                                                                                                    |                                                                                        |
| Display Unassigned Roster Grade Only                      |                              |                                                                                            |                                                                                |                                                 |                   |                                            |                                                                                                    |                                                                                                    |                                                                                                    |                                                                                        |
| Splay Unassigned Roster Grade Univ                        |                              |                                                                                            |                                                                                |                                                 |                   |                                            |                                                                                                    |                                                                                                    |                                                                                                    |                                                                                        |
|                                                           |                              |                                                                                            |                                                                                |                                                 |                   |                                            |                                                                                                    |                                                                                                    |                                                                                                    |                                                                                        |
|                                                           |                              |                                                                                            |                                                                                |                                                 |                   |                                            |                                                                                                    |                                                                                                    |                                                                                                    |                                                                                        |
| Stu                                                       | den                          | t Grade Ti                                                                                 | ranscript Note                                                                 |                                                 |                   |                                            |                                                                                                    |                                                                                                    |                                                                                                    |                                                                                        |
| Stu                                                       | den                          | t Grade Ti                                                                                 | ranscript Note                                                                 | Roster<br>Grade                                 | Official<br>Grade | Grade<br>Basis                             | Program and Pla                                                                                                    | n                                                                                                    | Level                                                                                                    |                                                                                        |
| Stu                                                       | den<br>1                     | t Grade T<br>ID<br>00000078474                                                             | Name<br>Adil, Malik                                                            | Roster<br>Grade<br>C+                           | Official<br>Grade | Grade<br>Basis<br>PGB                      | Program and Pla<br>MS ENGINEERING<br>MS IN SYSTEMS EI                                                                                                    | n<br>AND CS RCMS -<br>NGG                                                                                                    | Level<br>PostGradu                                                                                                    | uate Semester 1                                                                        |
| Stu                                                       | den<br>1<br>2                | t Grade T<br>ID<br>00000078474<br>00000078476                                              | Name<br>Adil, Malik<br>Bibi, Saima                                             | Roster<br>Grade<br>C+<br>B+                     | Official<br>Grade | Grade<br>Basis<br>PGB<br>PGB               | Program and Pla<br>MS ENGINEERING<br>MS IN SYSTEMS EI<br>MS ENGINEERING<br>MS IN SYSTEMS EI                                                                                               | n<br>AND CS RCMS -<br>NGG<br>AND CS RCMS -<br>NGG                                                                                    | Level<br>PostGradu<br>PostGradu                                                                                               | Jate Semester 1<br>Jate Semester 1                                                     |
| Stu                                                       | den<br>1<br>2<br>3           | t Grade Ti<br>ID<br>00000078474<br>00000078476<br>00000078475                              | Name<br>Adil, Malik<br>Bibi, Saima<br>Karim, Mubashar                          | Roster<br>Grade<br>C+<br>B+<br>B+               | Official<br>Grade | Grade<br>Basis<br>PGB<br>PGB<br>PGB        | Program and Pla<br>MS ENGINEERING<br>MS IN SYSTEMS EI<br>MS ENGINEERING<br>MS IN SYSTEMS EI<br>MS ENGINEERING<br>MS IN SYSTEMS EI                                                         | n<br>NGG CS RCMS -<br>NGG CS RCMS -<br>NGG<br>AND CS RCMS -<br>NGG -                                                                 | Level<br>PostGradu<br>PostGradu                                                                                               | ate Semester 1<br>ate Semester 1<br>ate Semester 1                                     |
| Stu                                                       | den<br>1<br>2<br>3<br>4      | t Grade Ti<br>ID<br>00000078474<br>00000078476<br>00000078475<br>00000078477               | Adil, Malik<br>Bibi, Saima<br>Karim, Mubashar<br>Khan, Sajid                   | TTTT)<br>Roster<br>Grade<br>C+<br>B+<br>B+<br>C | Official<br>Grade | Grade<br>Basis<br>PGB<br>PGB<br>PGB        | Program and Pla<br>MS ENGINEERING<br>MS IN SYSTEMS EI<br>MS ENGINEERING<br>MS ENGINEERING EI<br>MS IN SYSTEMS EI<br>MS ENGINEERING<br>MS IN SYSTEMS EI                                    | AND CS RCMS -<br>NGG CS RCMS -<br>NGG CS RCMS -<br>NGG CS RCMS -<br>NGG CS RCMS -<br>NGG CS RCMS -                                   | Level           PostGradu           PostGradu           PostGradu           PostGradu           PostGradu                     | ate Semester 1<br>ate Semester 1<br>ate Semester 1<br>ate Semester 1                   |
| Stu                                                       | den<br>1<br>2<br>3<br>4<br>5 | t Grade T<br>ID<br>00000078474<br>00000078476<br>00000078475<br>00000078477<br>00000078478 | Name<br>Adil,Malik<br>Bibi,Saima<br>Karim,Mubashar<br>Khan,Sajid<br>Khan,Tahir | Roster<br>Grade<br>C+<br>B+<br>C<br>C<br>C      | Official<br>Grade | Grade<br>Basis<br>PGB<br>PGB<br>PGB<br>PGB | Program and Pla<br>MS ENGINEERING<br>MS IN SYSTEMS EI<br>MS ENGINEERING<br>MS ENGINEERING<br>MS IN SYSTEMS EI<br>MS ENGINEERING<br>MS IN SYSTEMS EI<br>MS ENGINEERING<br>MS IN SYSTEMS EI | AND CS RCMS -<br>NGG CS RCMS -<br>NGG CS RCMS -<br>NGG CS RCMS -<br>NGG CS RCMS -<br>NGG CS RCMS -<br>NGG CS RCMS -<br>NGG CS RCMS - | Level           PostGradu           PostGradu           PostGradu           PostGradu           PostGradu           PostGradu | ate Semester 1<br>ate Semester 1<br>ate Semester 1<br>ate Semester 1<br>ate Semester 1 |

| Step | Action                                                         |
|------|----------------------------------------------------------------|
| 2.   | Click the Look up Select Grade Roster (Alt+5) button.          |
| 3.   | Click an entry in the Grade Roster column.<br>Final            |
| 4.   | Click the <b>Update</b> button.                                |
|      | update                                                         |
| 5.   | Click the <b>OK</b> button.                                    |
| 6.   | Click the Save button.                                         |
| 7.   | Click the Grade Roster link to verify Roster Grade is updated. |
| 8.   | End of Procedure.                                              |